# Labo Virtualisation avec les outils gratuits VMware ESXi 4.0

| 0           | Objectifs                                                                                                    |  |  |  |  |  |
|-------------|----------------------------------------------------------------------------------------------------|--|--|--|--|--|
|             | Ces travaux de laboratoire ont pour objectif l'étude d'un système de virtualisation basé sur la version 4 du produit gratuit VMware ESXi <u>https://www.vmware.com/products/vsphere-hypervisor/</u>                                                                                                    |  |  |  |  |  |
| Equipements | <ul> <li>Vous disposez de 2 PC (voir étiquette jaune sur face avant)</li> <li>PC A3-A13 appelé PC_ESXi qui va héberger ESXi 4.0.0 Build 208167</li> <li>PC A20-A30 sous Windows7 appelé PC_Win7, qui vous permettra de consulter la documentation et d'administrer à distance ESXi avec vSphere Client 4.0.0 Build 208111</li> </ul> |  |  |  |  |  |
|             | Ces 2 PCs sont reliés à l'intranet du labo                                                                                                    |  |  |  |  |  |
|             | DC ESY:                                                                                                    |  |  |  |  |  |

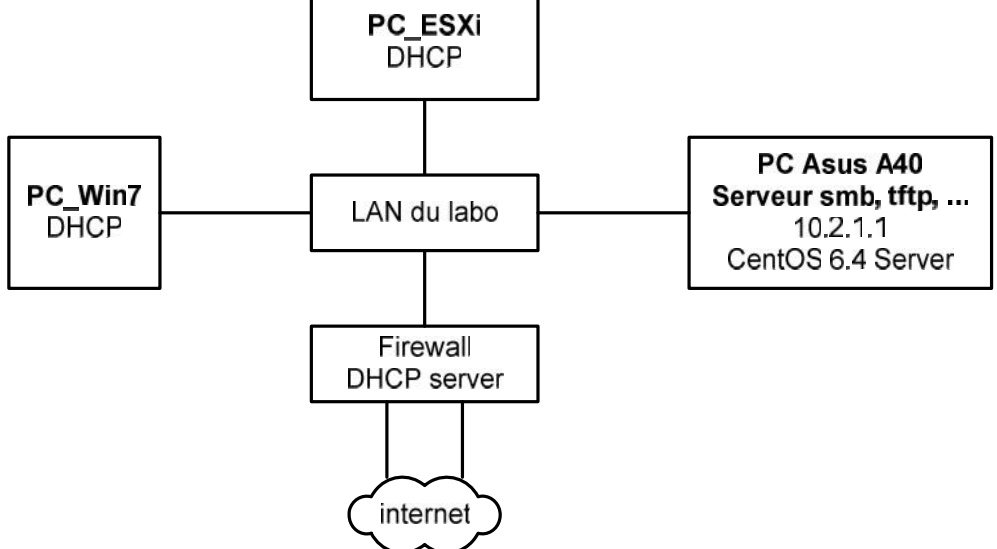

Action Depuis le PC\_Win7, ouvrir une session administrateur Username=albert password=admin

Etablir une connexion SMB (Server Message Block) avec le serveur de fichiers Utiliser le raccourci **10.2.1.1** Sélectionner le dossier vm puis le dossier L1

| Ne pas fermer         | cette fenêtre de partage        |
|-----------------------|---------------------------------|
| 퉬 L1                  |                                 |
| <b>G</b> O - <b>I</b> | ▼ Réseau ▼ 10.2.1.1 ▼ vm ▼ L1 ▼ |

# La réduire pouvoir accéder aux divers documents

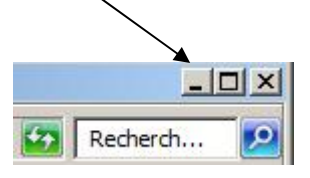

| 1         | Installer & configurer ESXi 1                                                                                                    | 0 min              |
|-----------|----------------------------------------------------------------------------------------------------|--------------------|
| Objectif  | L'installation est effectuée sur un matériel nu (compatible ESXi) dont la configuration BIOS un démarrage PXE ( <i>Preinstalle eXecution Enivonement</i> ) qui s'appuie sur les protocoles DF TFTP.                                                                  | autorise<br>ICP et |
| Remarques | Cette procédure évite de graver un CD <i>bootable</i> selon la procédure décrite dans <u>http://www.tdeig.ch/vmware/Graver_Image_ISO.pdf</u>                                                                                                    |                    |
|           | ESXi, n'étant pas un système d'exploitation mais un <i>hyperviseur</i> , supporte un matériel limit<br>Ce lien <u>http://www.vmware.com/resources/compatibility/search.php</u> (VMware Hardware<br>Compatibility Guide) renseigne sur le matériel supporté par ESXi. | é.                 |
| Action    | Allumer (ou redémarrer) le <b>PC_ESXi</b> qui démarre en mode PXE par défaut<br>Observer l'affichage DHCP et TFTP<br>Attendre l'écran bleu de choix<br>Choisir <b>ESX4i</b> pour démarrer le chargement<br><b>Disque_Dur</b><br>ESX4i_Auto<br>ESX4i                  |                    |
|           | Enter pour installer ESXi<br>F11 pour accepter EULA<br>Enter pour sélectionner le disque<br>Enter pour confirmer<br>F11 pour installer<br>Enter pour reboot                                                                                                    |                    |
|           | Sélectionner <b>Disque</b> pour le démarrage                                                                                                    |                    |
| Remarque  | Le PC_ESXi possède 2 CPU-64bit de 3 GHz, 8 GByte de RAM, un disque SATA de 320 G<br>3 interfaces ethernet                                                                                                    | iByte et           |
|           | Le port Ethernet réservé à l'administration a obtenu une configuration réseau via DHCP<br>Noter cette valeur                                                                                                    |                    |
| But 1.1   | Configurer le clavier                                                                                                    |                    |
| Action    | F2 puis sélectionner Configure Keyboard, choisir German (barre d'espace)<br>Enter pour confirmer                                                                                                    |                    |
| But 1.2   | Tester la bonne configuration réseau avec ping                                                                                                    |                    |
| Action    | Sélectionner Test Management Network – Enter – Enter                                                                                                    |                    |

| 2        | Découvrir vSphere Client 20 min                                                                                                    |
|----------|----------------------------------------------------------------------------------------------------|
| Objectif | VMware propose l'outil vSphere Client pour l'administration à distance depuis un poste Windows.<br>Cet outil est déjà installé sur le <b>PC_Win7</b> pour gagner du temps. |
| But 2.1  | Démarrer vSphere Client                                                                                                    |
|          | <ul> <li>Démarrer VMware vSphere Client à partir du raccourci bureau puis</li> <li>Spécifier l'adresse du serveur ESXi</li> </ul>                                          |

- Entrer username=root sans mot de passe
- Ignorer l'erreur de certificat (qui a été généré automatiquement)
- Ignorer le message d'expiration de licence

#### Cliquer sur

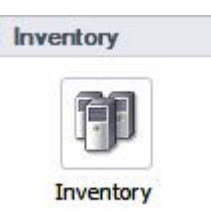

pour obtenir la vue ci-dessous

# Ecran Inventory de vSphere Client

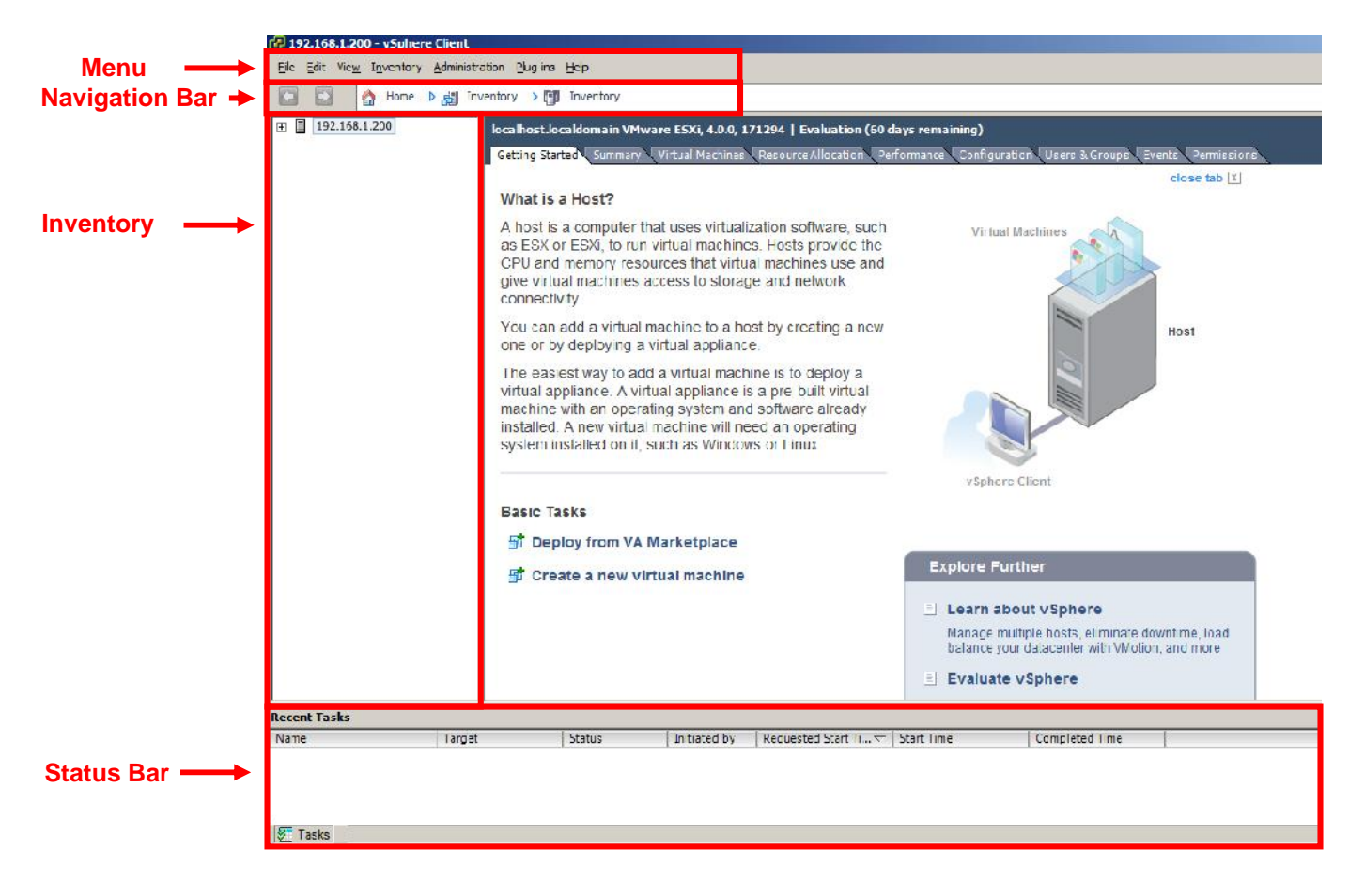

## But 2.2 Identifier les paramètres utiles de la vue Summary

Getting Started Summary Virtual Machines Resource Allocation Performance Configuration Users & Groups Events Permissions

| General                                                  |                                                                                                    | Resources                              |                                                    |              |            |  |
|----------------------------------------------------------|----------------------------------------------------------------------------------------------------|----------------------------------------|----------------------------------------------------|--------------|------------|--|
| Manufacturer:<br>Model:<br>CPU Cores:<br>Processor Type: | System manufacturer<br>System Product Name<br>2 CPUs x 2.999 GHz<br>Intel(R) Core(TM)2 Duo CPU<br>E8400 @ 3.00GHz | CPU usage: 28 MH:<br>Memory usage: 683 | Capacity<br>2 x 2.999 GH<br>Capacity<br>3993.54 MB | z            |            |  |
| License:                                                 | Evaluation Mode                                                                                                   | Datastore                              | Capacity                                           | Free         | Last Updat |  |
| Processor Sockets:<br>Cores per Socket:                  | 1<br>2                                                                                                    | datastore1                             | 293.00 GB                                          | 292.45 GB    | 19.08.2010 |  |
| Logical Processors:                                      | 2                                                                                                    | Network Type                           |                                                    |              | Nu         |  |
| Hyperthreading:                                          | Inactive                                                                                                    | Q VM Network                           | Standard sw                                        | itch network | 0          |  |
| Number of NICs:                                          | 4                                                                                                    |                                        | La di la di                                        |              |            |  |
| State:                                                   | Connected                                                                                                    |                                        | 111.                                               |              | P.         |  |
| Virtual Machines and Templates:<br>VMotion Enabled:      | 0<br>N/A                                                                                                    | Host Managemen                         | t                                                  |              |            |  |
| VMware EVC Mode:                                         | N/A                                                                                                    | Manage this host th                    | rough VMware vCente                                | er.          |            |  |
| FaultTolerance Enabled:<br>Active Tasks:                 | N/A                                                                                                    |                                        |                                                    |              |            |  |
| Host Profile:                                            | N/A                                                                                                    |                                        |                                                    |              |            |  |
| Profile Compliance:                                      | N/A                                                                                                    |                                        |                                                    |              |            |  |

Question 2a Quels sont les principaux paramètres qui caractérisent le matériel utilisé ?

Question 2b Quelles ressources CPU et RAM sont utilisées actuellement ?

#### But 2.3 Identifier les paramètres utiles de la vue Resource Allocation

| Getting Started Summary Virtu | al Machines Resource All | ocation Performance Configurati | on Users & Groups |
|-------------------------------|--------------------------|---------------------------------|-------------------|
| CPU                           |                          | Memory                          |                   |
| Total Capacity:               | 4648 MHz                 | Total Capacity:                 | 2283 MB           |
| Reserved Capacity:            | 0 MHz                    | Reserved Capacity:              | 0 MB              |
| Available Capacity:           | 4648 MHz                 | Overhead Reservation:           | 0 MB              |
|                               |                          | Available Capacity:             | 2283 MB           |
|                               |                          |                                 |                   |

Question 2c Quelles sont les ressources mises à disposition des machines virtuelles ?

- But 2.4 Identifier les machines virtuelles présentes avec la vue Virtual Machines
- Question 2d Combien de machines virtuelles sont présentes ?

| But 2.5 | <b>Synchroniser l'heure de ESXi sur un serveur NTP de votre choix</b><br>Sur vSphere Client : |
|---------|-----------------------------------------------------------------------------------------------|
|         | Onglet Configuration – Time Configuration – Properties Options                                |
|         | Sélectionner General puis vérifier que Start automatically est sélectionné                    |
|         | Sélectionner NTP Settings – Add                                                               |
|         | Spécifier l'adresse du serveur NTP = 129.194.184.1                                            |
|         | Cocher la case Restart NTP service to apply changes                                           |
|         | OK, OK                                                                                        |
|         |                                                                                               |

**Remarque** L'adresse IP entrée précédemment est celle du routeur de UniMail et donc pas celle d'un serveur NTP.

UniGE en fait redirige les requêtes NTP vers swisstime.ethz.ch

Recent Tasks Name Status Initiated by Requested Start Ti... 🗸 Start Time Completed Time Target 192.168.1.200 Update date or time Completed 10.12.2009 17:37:04 10.12.2009 17:35:55 root 10.12.2009 17:37:04 10.12.2009 17:37:01 5 Update service activati... Completed 192.168.1.200 10.12.2009 17:37:01 root 10.12.2009 17:37:03 1 Restart service 192.168.1.200 Completed 10.12.2009 17:36:59 10.12.2009 17:36:59 10.12.2009 17:37:01 root Update configuration 192.168.1.200 Completed root 10.12.2009 17:36:59 10.12.2009 17:36:59 10.12.2009 17:36:59 🖉 Tasks

Observez la trace de votre action dans la partie Status Bar (du bas)

| 3           | Utiliser une <i>appliance</i> 10 min                                                                                                    |
|-------------|----------------------------------------------------------------------------------------------------|
| Objectif    | Utiliser une <i>appliance</i> qui est un logiciel préinstallé au format OVF <i>(Open Virtualization Format))</i> pour s'exécuter dans une machine virtuelle                                                                                                    |
| Remarques   | VMware propose plus de 1000 logiciels prêts à l'emploi !<br>Voir <u>http://www.vmware.com/appliances/</u><br>La notion <i>d'appliance</i> semble très utile pour disposer rapidement d'un produit ( <i>guest</i> OS, <i>firewall</i> ,) puisqu'il suffit de le télécharger. |
|             | Le serveur de fichiers met à disposition quelques appliances dont Nostalgia                                                                                                    |
| But 3.1     | <b>Télécharger Nostalgia</b><br>VMware propose un recueil de jeu DOS pour les nostalgiques que nous allons utiliser pour<br>découvrir la gestion des VM ( <i>Virtual Machine</i> )                                                                                          |
| Action      | File – Deploy OVF Template                                                                                                    |
|             | Deploy from file:                                                                                                    |
|             | \\10.2.1.1\vm\L1\Wostalgia.ovf                                                                                                    |
|             | Next, Next puis donner comme nom Nostalgia et suivre les instructions                                                                                                    |
| Question 3a | Quel est l'onglet qui montre cette machine virtuelle ?                                                                                                    |
| Question 3b | Quelle est la taille de l'appliance téléchargée ?                                                                                                    |
| But 3.2     | Démarrer Nostalgia                                                                                                    |
| Action      | Dans la vue <b>Inventory</b> , sélectionner la VM Nostalgia<br><b>Clic droit – Power – Power ON</b>                                                                                                    |
| Remarque    | Observez la trace de votre action dans la partie Status Bar                                                                                                    |
| But 3.3     | Ouvrir une console                                                                                                    |
| Action      | Dans la vue <b>Inventory</b> , sélectionner la VM Nostalgia<br>Clic droit – Open Console<br>Clic à l'intérieur de la fenêtre pour l'activer puis choisir un jeu (6 pour ceux qui n'en connaissent<br>aucun)<br>CTRL-ALT pour enlever le curseur de la fenêtre               |
| Remarques   | Observer les modifications dans l'affichage Summary<br>Resources                                                                                                    |
|             | CPU usage: 3060 MHz Capacity<br>2 x 2.999 GHz<br>Memory usage: 702.00 MB Capacity                                                                                                    |
|             | 4081.62 MB                                                                                                    |
|             | et dans la vue Virtual Machines                                                                                                    |
| Name        | Provisioned Used Space Host CPU - MHz Host Mem - MB Guest Mem - % Uptime                                                                                                    |
|             | Iostalgia 166.44 MB 102.44 MB 3031 🔤 27 🔤 31 🚺 6 minutes                                                                                                    |
|             | Effectuer au besoin un refresh par un clic-droit <i>Refresh</i> dans la partie inférieure de la vue                                                                                                    |

Question 3c Quels sont les principaux changements constatées dans la vue Summary ?

#### But 3.4 Sélectionner le bon affichage

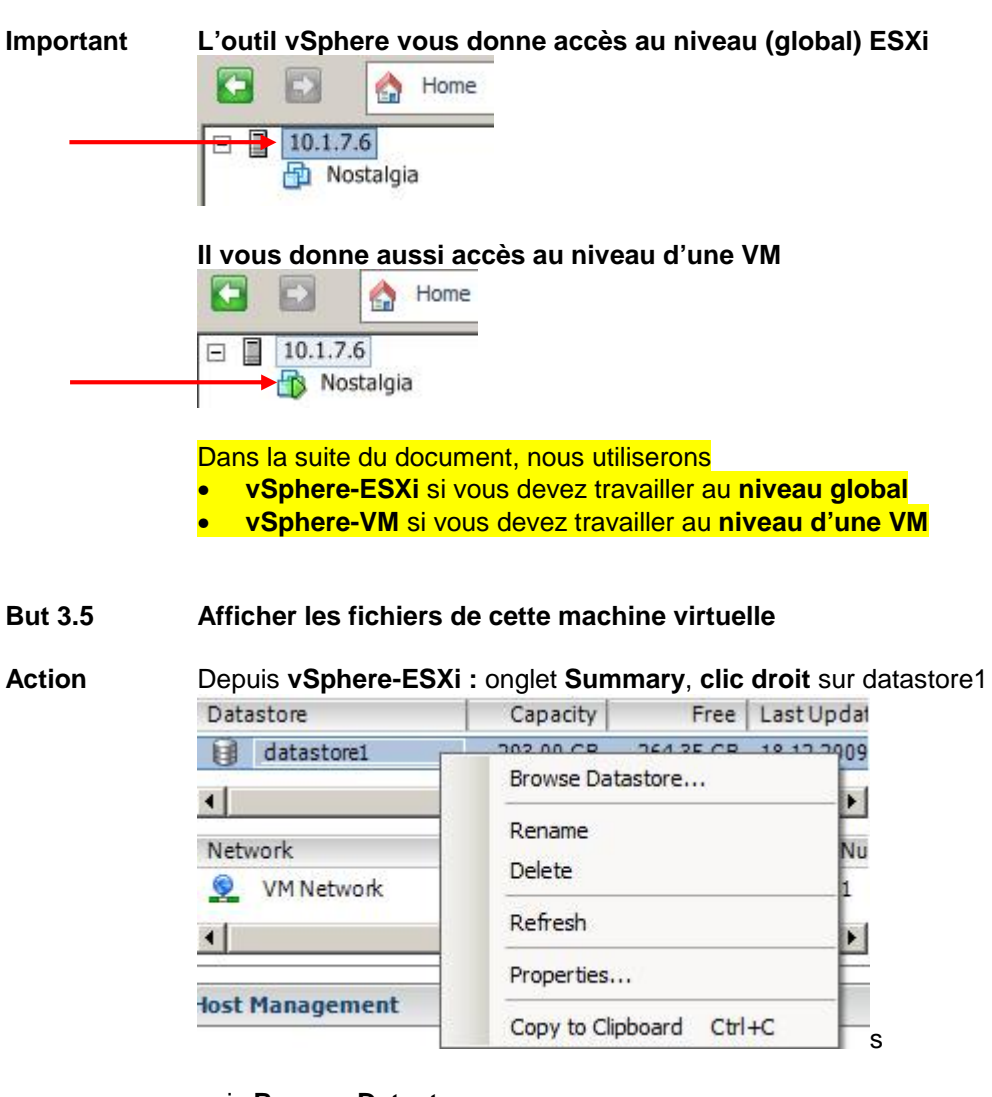

puis Browse Datastore

Question 3d Quelle est la taille de ces fichiers ?

Question 3e Comparer avec votre réponse 3b

| Labo terminé | Toutes les unités centrales seront éteintes avec un script  |
|--------------|-------------------------------------------------------------|
|              | Tous les écrans seront éteints depuis le tableau électrique |

| 4        | Gérer des machines virtuelles Nostalgia                                                                                                    | 30 mir           |
|----------|----------------------------------------------------------------------------------------------------|------------------|
| Objectif | Comprendre le principe de création et de paramétrisation d'une VM. Mesurer la                                                                                                    | charge CPU       |
| Remarque | Vous n'allez pas installer un OS (pour gagner du temps) mais démarrer l'in<br>en comprendre le principe                                                                                                    | nstallation pour |
| But 4.1  | Créer une VM pour comprendre les principaux paramètres à définir                                                                                                    |                  |
| Action   | Depuis vSphere-ESXi :<br>File – New – Virtual Machine<br>Custom, Next<br>Name, Next<br>Datastore, Next<br>Virtual Machine Version: 7, Next<br>Guest OS, Next<br>Nb of vCPU, Next<br>Memory, Next<br>Network, Next<br>SCSI Controller, Next<br>Select a Disk, Next<br>Create a Disk, Next<br>Advanced Options, Next<br>Finish pour conserver cette VM |                  |
| But 4.2  | <b>Installer un <i>guest OS</i></b><br>Le choix des Guest Operating System est considérable<br>Voir <u>http://www.vmware.com/guides</u> Rubrique = Supported Guest and Host Ope                                                                                                    | erating Systems  |
| Action   | Depuis vSphere-VM : sélectionner la VM que vous venez de créer<br>Clic-droit Open Console puis démarrer le bouton<br>Conserver Disque_Dur<br>Ele View M<br>I I I I I I I I I I I I I I I I I I I                                                                                                     |                  |
| Résultat | LaVM ne contient pas de système d'exploitation<br>Booting from local disk<br>PXE-MØF: Exiting Intel PXE ROM.<br>Operating System not found                                                                                                    |                  |
| Action   | Arrêter cette VM                                                                                                    |                  |

But 4.3 Identifier la valeur des principaux paramètres de la VM Nostalgia

Action Depuis vSphere-VM : sélectionner la VM Nostalgia Clic-droit Edit Settings

Remarque Vous accédez ainsi aux paramètres découverts au §4.1

| Hard  | dware             | Summary                  |
|-------|-------------------|--------------------------|
| 11.16 | Memory            | 64 MB                    |
|       | CPUs              | 1                        |
|       | Video card        | Video card               |
| 0     | CD/DVD Drive 1    | CDROM 0                  |
|       | Network adapter 1 | VM Network               |
| 0     | SCSI controller 0 | <b>BusLogic Parallel</b> |
|       | Hard disk 1       | Virtual Disk             |

But 4.4 Unsupported ESXi Console & esxtop

ESXi dispose d'une console non officielle

Action Sur le PC\_ESXi, appuyer sur <Alt + F1> puis typer unsupported <Enter> Enter pour découvrir un système Linux !

> Lancer **esxtop** qui est l'outil de monitoring du système Typer **<space>** pour rafraîchir l'affichage Typer **h** pour obtenir l'aide

Contrôler que vous êtes dans la vue CPU

|       | ID     | GID | NAME    |     |        | NWLD  | &USI | ED %RUI  | N 8:  | SYS · | *WAIT | %RDY |
|-------|--------|-----|---------|-----|--------|-------|------|----------|-------|-------|-------|------|
| PCPU  | UTIL ( | ≹): | 0.4     | 0.4 | AVG:   | 0.4   |      |          |       |       |       |      |
| PCPU  | USED ( | ≹): | 0.3     | 0.3 | AVG:   | 0.3   |      |          |       |       |       |      |
| 10:49 | 9:13am | up  | 28 min, | 139 | worlds | ; CPU | load | average: | 0.00, | 0.01, | 0.00  |      |

Typer **c** au besoin

- Doc Voir http://communities.vmware.com/docs/DOC-9279
- Question 4a A quoi sert la commande V ? Typer plusieurs V
- Question 4b Expliquer les valeurs affichées pour la 2<sup>ème</sup> ligne : PCPU(%) ...
- Question 4c Expliquer les valeurs affichées pour idle
- But 4.5Fonctionnement sans réservation des ressourcesPar défaut, ESXi alloue le temps CPU de façon équitable entre toutes les VM
- Action Démarrer la VM Nostalgia
- Question 4d Expliquer les principales différences affichées par esxtop
- Action Télécharger le jeu Nostalgia en l'appelant Nostalgia2 puis démarrer cette VM
- Question 4e Expliquer les principales différences affichées par esxtop
- Action Télécharger le jeu Nostalgia en l'appelant Nostalgia3 puis démarrer cette VM
- **Question 4f** Expliquer les principales différences affichées par esxtop

| Action<br>Question 4g |            | Observer que la vue <b>vSphere-ESXi : onglet Virtual Machine</b> confirme ces résultats<br>Effectuer au besoin un Refresh (clic-droit dans la fenêtre) |             |               |            |            |         |         |
|-----------------------|------------|----------------------------------------------------------------------------------------------------|-------------|---------------|------------|------------|---------|---------|
|                       |            | Expliquer ces résultats ; les comparer avec les valeurs de esxtop                                                                                      |             |               |            |            |         |         |
| Actio                 | on         | Observer la vue vSphere-ESXi : c                                                                                                    | onglet Reso | urce Allocati | on         |            |         |         |
| Nam                   | ie         | Reservation - MHz                                                                                                    | Limit - MHz | Shares        | Shi        | ares Value | % Sh    | ares    |
|                       | Nostalgia  | 0                                                                                                    | Unlimited   | Normal        | 10         | 00         | 33      |         |
| B                     | Nostalgia2 | 0                                                                                                    | Unlimited   | Normal        | 10         | 00         | 33      |         |
| B                     | Nostalgia3 | 0                                                                                                    | Unlimited   | Normal        | 10         | 00         | 33      |         |
| Que                   | stion 4h   | Expliquer ces valeurs                                                                                                    |             |               |            |            |         |         |
| Rem                   | arque      | Vous pouvez comparer les résultats affichés par esxtop avec ceux de l'onglet <b>Performance</b>                                                        |             |               |            |            |         |         |
|                       |            | Effectuer au besoin un <b>Refresh</b>                                                                                                    | Refresh Cha |               | e niveau ( | des vivi   |         |         |
| Key                   | Object     | Measurement                                                                                                    | Rollup      | Units         | Latest     | Maximum    | Minimum | Average |
|                       | 0          | Usage                                                                                                    | Average     | Percent       | 100        | 100        | 0.36    | 67.109  |
|                       | 1          | Usage                                                                                                    | Average     | Percent       | 100        | 100        | 0.23    | 68.12   |

# But 4.6 Fonctionnement avec réservation des ressources

Action Dans la vue vSphere-ESXi : Resource Allocation, réserver 4000 MHz pour Nostalgia Vous devez sélectionner la ligne puis typer la valeur

| Name        | Reservation - MHz |
|-------------|-------------------|
| 🖞 Nostalgia | 4000              |
| Nostalgia2  | 0                 |
| Nostalgia3  | 0                 |

# **Question 4i** Que se passe-t-il ?

# Remarque Vous pouvez aussi effectuer un clic-droit puis Edit Resource Settings

| Name | Ê.         | Reservation - MHz | Limit - MHz  | Shares       | Shares Value | % Shares |
|------|------------|-------------------|--------------|--------------|--------------|----------|
|      | Nostalgia  | 0                 | Unlimited    | Normal       | 1000         | 33       |
| B    | Nostalgia2 | 0                 | Edit Resourc | e Settings   | 000          | 33       |
| B    | Nostalgia3 | 0                 | Copy to Clip | board Ctrl+C | 1000         | 33       |

Action Réserver 2000 MHz pour Nostalgia

Question 4j Expliquer les principales différences affichées par esxtop

| But 4.7     | Fonctionnement avec des niveaux de priorité des ressources                    |
|-------------|-------------------------------------------------------------------------------|
| Action      | Avec vSphere, donner à Nostalgia2 le double de temps CPU que la VM Nostalgia3 |
| Question 4k | Comment procédez-vous ?                                                       |
| Question 4I | Expliquer les principales différences affichées par esxtop                    |
| But 4.8     | Fonctionnement avec limitation des ressources                                 |
| Action      | Avec vSphere Client, limiter la charge CPU de Nostalgia3 à 500 Mhz            |
| Question 4m | Comment procédez-vous ?                                                       |

Question 4n Expliquer les principales différences affichées par esxtop

| 5           | Gérer une machine virtuelle Ubuntu Server, snapshot 20                                                                                                    | min     |
|-------------|----------------------------------------------------------------------------------------------------|---------|
| Objectif    | Utiliser une VM typique qui minimise la charge CPU. Créer un snapshot.                                                                                                    |         |
| But 5.1     | Installer une appliance d'Ubuntu Server 8.04 JeOS puis mesurer la charge CPU de ce<br>système en fonctionnement                                                                                                |         |
| Action      | Arrêter toutes les VM<br>Respecter la marche à suivre du §3.1 pour le fichier<br>\\10.2.1.1\vm\L1\ubuntu_server\ubuntu_server.ovf<br>Durée de transfert d'environ 1 minute                                     |         |
|             | Ouvrir une console puis démarrer la VM Ubuntu.                                                                                                    |         |
| Question 5a | Expliquer les résultats affichés par esxtop sur un intervalle d'une minute<br>Comparer avec l'affichage <b>Performance</b> de cette VM                                                                         |         |
| But 5.2     | Identifier la valeur des principaux paramètres de cette VM                                                                                                    |         |
| Action      | Depuis <b>vSphere-VM :</b> sélectionner la VM que vous venez d'installer<br>Clic-droit Edit Settings                                                                                                    |         |
| Question 5b | Quelle est la taille prévue pour la mémoire RAM ?                                                                                                    |         |
| But 5.3     | Comprendre l'intérêt du snapshot, savoir les utiliser                                                                                                    |         |
| Action      | Effectuer un clic droit sur la VM Ubuntu puis Snapshot – Snapshot Manager                                                                                                    |         |
| Remarque    | Il n'y a pour l'instant aucun snapshot, et le Snapshot Manager vous indique où l'on se trouve a<br>cible nommée « You are here »                                                                               | avec la |
| Action      | <b>Close</b><br>Effectuer un clic droit sur la VM Ubuntu puis <b>Snapshot – Take Snapshot</b><br>Choisir test1 comme nom, puis entrer une description si souhaité, OK                                          |         |
| Question 5c | Quelle est la taille du fichier créé avec les options par défaut ?<br>Utiliser la procédure du § 3.5                                                                                                    |         |
| Action      | Effectuer un second snapshot (test2) en décochant l'option Snapshot the virtual machine memory                                                                                                    | e'S     |
| Question 5d | Quelle est la taille du fichier créé ?                                                                                                    |         |
| Question 5e | Expliquer la différence de taille                                                                                                    |         |
| Remarque    | L'option Quiesce guest file system est une nouveauté de vSphere<br>Elle permet de « figer » le système de fichier de la machine virtuelle en question (nécessite d<br>installé au préalable les VMware Tools). | 'avoir  |
| Action      | Effectuer un clic droit sur la VM Ubuntu puis Snapshot – Snapshot Manager                                                                                                    |         |
| Question 5f | Que constatez-vous ?                                                                                                    |         |

| Action                        | Depuis <b>vSphere</b> -VM Ubuntu : onglet Console<br><b>Clic droit</b> dans la fenêtre (pour l'activer) puis appuyer sur une touche<br>Authentification avec login= <b>eig</b> password= <b>eig</b><br><b>1s</b> -1 pour afficher fichiers et dossiers<br><b>mkdir toto</b> pour créer un dossier                                                                              |  |  |  |
|-------------------------------|----------------------------------------------------------------------------------------------------|--|--|--|
|                               | Appuyer simultanément sur les touches CTRL ALT pour libérer le curseur de notre VM                                                                                                    |  |  |  |
|                               | Effectuer un 3 <sup>ème</sup> snapshot (test3) en décochant l'option Snapshot the virtual machine's memory                                                                                                    |  |  |  |
| Test                          | Contrôler la présence de test3 dans Snapshot Manager                                                                                                    |  |  |  |
| Action                        | Revenir au snapshot test2 avec Snapshot Manager et bouton Go to                                                                                                    |  |  |  |
| Test                          | Contrôler que le dossier toto est bien absent                                                                                                    |  |  |  |
| Action                        | Arrêter la VM Ubuntu                                                                                                    |  |  |  |
|                               |                                                                                                    |  |  |  |
|                               |                                                                                                    |  |  |  |
| But 5.4                       | Démarrer automatiquement les VMs                                                                                                    |  |  |  |
| But 5.4<br>Remarque           | Démarrer automatiquement les VMs<br>Il peut être utile, en cas de panne de courant, que les VMs soient démarrés automatiquement par<br>ESXi                                                                                                    |  |  |  |
| But 5.4<br>Remarque<br>Action | Démarrer automatiquement les VMs<br>Il peut être utile, en cas de panne de courant, que les VMs soient démarrés automatiquement par<br>ESXi<br>Dans vSphere-ESXi : Configuration – Virtual Machine Startup/Shutdown – Properties<br>Cocher<br>Virtual Machine Startup and Shutdown<br>System Settings<br>Mlow virtual machines to start and stop automatically with the system |  |  |  |

| Labo terminé | Toutes les unités centrales seront éteintes avec un script  |
|--------------|-------------------------------------------------------------|
|              | Tous les écrans seront éteints depuis le tableau électrique |

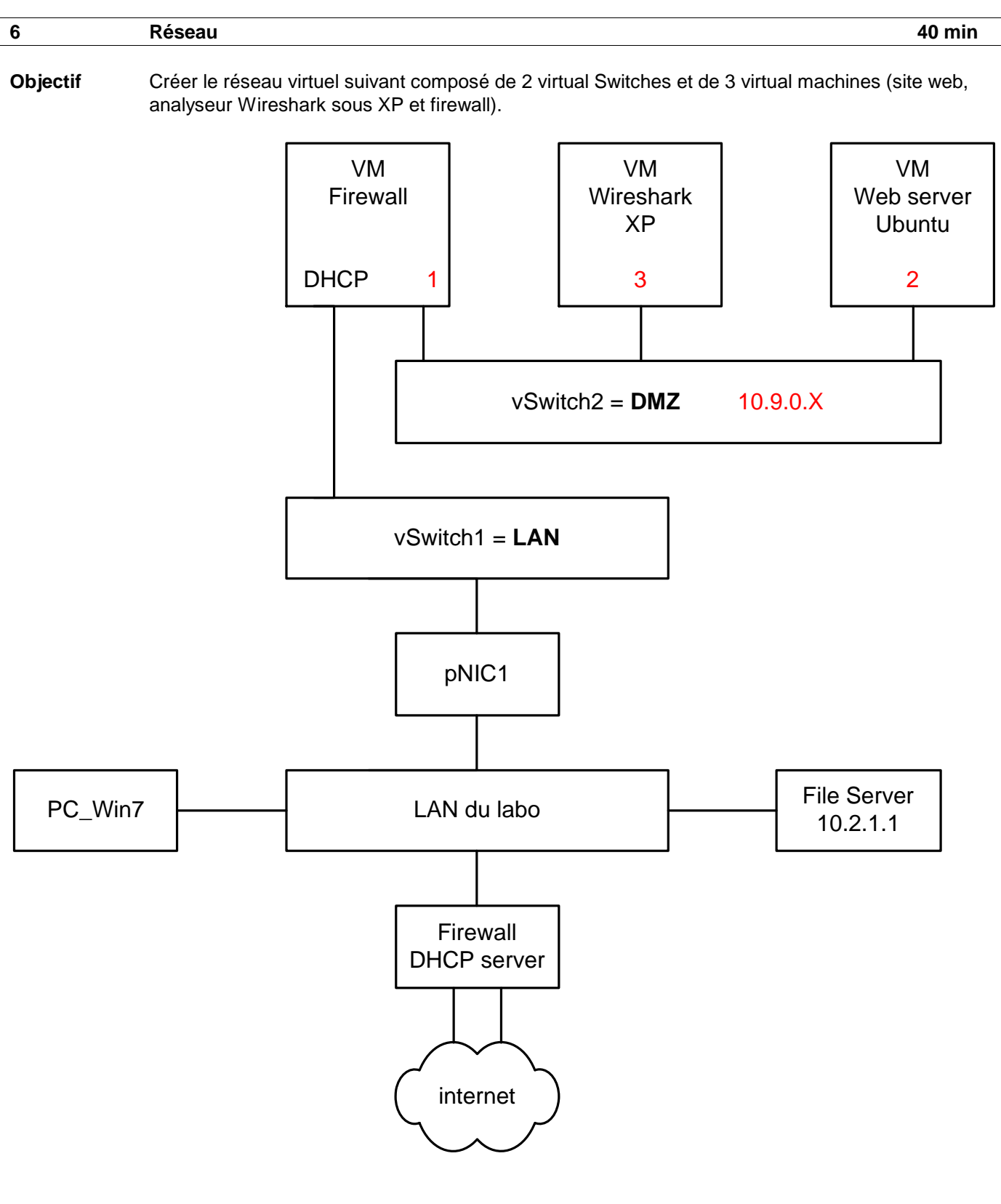

Remarques Chaque VM est préconfigurée avec une adresse IP (valeurs mises en rouge) dans l'intervalle 10.9.0.X alors que l'interface de gauche du firewall virtuel est configurée en mode DHCP

Action Ajouter un commutateur Ethernet pour connecter les ports 0 et 1 à l'intranet du labo

| Q |   |   |  |
|---|---|---|--|
|   | 1 | 2 |  |

#### But 6.1 Créer 2 virtual Switches LAN et DMZ

# Action Dans vSphere-ESXi : Configuration – Networking

| Hardware                       | View: Virtual Switch       |                           |
|--------------------------------|----------------------------|---------------------------|
| Health Status<br>Processors    | Networking                 |                           |
| Memory                         | Virtual Switch: vSwitch0   | Remove Properties         |
| Storage                        | Virtual Machine Port Group | Physical Adapters         |
| <ul> <li>Networking</li> </ul> | VM Network                 | 👷 🔶 🕳 📟 vmnic0 100 Full 🖓 |
| Storage Adapters               | 4 virtual machine(s)       |                           |
| Network Adapters               | VMkernel Port              |                           |
| Advanced Settings              | Management Network         | <u>₽</u> +                |
| Software                       | VMKU : 192.168.1.200       |                           |

**Remarque** Par défaut, toutes les VM sont sur le même vSwitch (désigné par vSwitch0)

ActionCliquer sur Add Networking... en haut à droite<br/>Sélectionner Virtual Machine, Next<br/>Sélectionner Create a virtual switch et vérifier que vmnic1 est bien coché, Next<br/>Dans Network Label, écrire LAN, Next, Finish

Créer un 2<sup>ème</sup> vSwitch **DMZ** de la même manière mais **décocher vmnic2** car ce commutateur ne possède pas de connexion physique

Remove... Properties...

Test Vous devez obtenir le résultat suivant dans la vue vSphere-ESXi : Configuration – Networking

View: Virtual Switch
Networking
Virtual Switch: vSwitch0
Virtual Switch: vSwitch0
Virtual Machine Port Group
Virtual Machine Port Group
VM Network
Vm Network
Vm Network
Vm Network

| <ul> <li>VM Network</li> <li>4 virtual machine(s)</li> </ul> | 👷 🔶 📾 vmnic0 100 Full 🖓          |
|--------------------------------------------------------------|----------------------------------|
| VMkernel Port<br>Management Network<br>vmk0 : 192,168,1,200  | ፼                                |
| Virtual Switch: vSwitch1                                     | Remove Properties                |
| Virtual Machine Port Group                                   | Physical Adapters                |
| Virtual Switch: vSwitch2                                     | Remove Properties                |
| Virtual Machine Port Group                                   | Physical Adapters<br>No adapters |

# But 6.2 Déplacer la VM Ubuntu sur le commutateur DMZ

 Action
 Depuis vSphere-VM Ubuntu : clic droit – Edit Settings...

 Sélectionner Network Adapter 1 puis dans la partie de droite, sélectionner DMZ

| Hardware Options Resources                                                      |                                                                             | Virtual Machine Version:                                                      |
|---------------------------------------------------------------------------------|-----------------------------------------------------------------------------|-------------------------------------------------------------------------------|
| Show All Devices                                                                | Add Remove                                                                  | Device Status                                                                 |
| Hardware                                                                        | Summary                                                                     | Connect at power on                                                           |
| Memory<br>CPUs<br>Video card<br>VMCI device<br>Floppy drive 1<br>CD/DVD Drive 1 | 512 MB<br>1<br>Video card<br>Restricted<br>Floppy drive 1<br>CD/DVD Drive 1 | Adapter Type<br>Current adapter: Flexible<br>MAC Address<br>00:0c:29:16:f0:34 |
| SCSI controller 0<br>Hard disk 1                                                | DM2<br>LSI Logic Parallel<br>Virtual Disk                                   | Automatic      Manual     Network Connection     Network label:     DMZ       |

# ΟК

Test

Contrôler que cette VM est relié au commutateur DMZ

| Virtu | al Switch: vSwitch2         |   | Remove            |
|-------|-----------------------------|---|-------------------|
| P     | -Virtual Machine Port Group | 2 | Physical Adapters |
|       | ubuntu_server               | Ð |                   |

Question 6a Pourquoi est-il intéressant d'avoir un commutateur virtuel (vSwitch) réservé à l'administration et un autre aux VM ?

#### But 6.3 Installer une appliance FW (firewall)

**Remarques** Il s'agit d'un système ubuntu avec l'outil d'administration Webmin (<u>http://webmin.com/</u>), pour configurer le firewall Linux.

Cette appliance a été créé à partir de l'appliance utilisée au §5.1

Le firewall est déjà configuré et autorise le flux HTTP (port TCP 80) vers le serveur web

Action Respecter la marche à suivre du §3.1 pour le fichier \\10.2.1.1\vm\L1\FW\FW.ovf Durée de transfert d'environ 30 secondes

#### Dans vSphere-ESXi :

Sélectionner cette VM, clic-droit Edit Settings pour lui allouer 2 cartes réseau virtuelles : Sélectionner Network Adapter 1 puis dans la fenêtre de droite, sélectionner LAN Sélectionner Network Adapter 2 puis dans la fenêtre de droite, sélectionner DMZ

| Hardware Options Resources |                   |            |  |  |
|----------------------------|-------------------|------------|--|--|
|                            | Show All Devices  | Add        |  |  |
| Hardware                   |                   | Summary    |  |  |
| 110                        | Memory            | 256 MB     |  |  |
|                            | CPUs              | 1          |  |  |
|                            | Video card        | Video card |  |  |
| 10                         | Network adapter 1 | LAN        |  |  |
| -                          | Network adapter 2 | DMZ        |  |  |

#### Test Cont

#### Contrôler que cette VM est reliée correctement

| Virtual Switch: vSwitch1 |                                                                                                    |             | Remove Properties                                 |         |
|--------------------------|----------------------------------------------------------------------------------------------------|-------------|---------------------------------------------------|---------|
| <b>P</b>                 | -Virtual Machine Port Group —<br>LAN<br>1 virtual machine(s)<br>FW                                   | <u>Q</u>    | Physical Adapters<br>—• 🔛 vmnic1 100 Full         | <b></b> |
|                          |                                                                                                    |             |                                                   |         |
| Virtı                    | ual Switch: vSwitch2                                                                                 |             | Remove Proper                                     | ties    |
| Virtu<br>P               | ual Switch: vSwitch2<br>- Virtual Machine Port Group<br>DMZ                                          | <b>2</b> ++ | Remove Proper<br>Physical Adapters<br>No adapters | ties    |
| Virtu<br>P               | ual Switch: vSwitch2<br>Virtual Machine Port Group<br>DMZ<br>2 virtual machine(s)                    | <b>2</b>    | Remove Proper<br>Physical Adapters<br>No adapters | ties    |
| Virtu<br>Ç               | ual Switch: vSwitch2<br>- Virtual Machine Port Group<br>DMZ<br>2 virtual machine(s)<br>ubuntu_server | <b>2</b> -  | Remove Proper<br>Physical Adapters<br>No adapters | ties    |

#### Action Démarrer cette VM FW ainsi que la VM Ubuntu

Question 6b Quelle est l'adresse IP de l'interface eth0 (configurée en DHCP) du FW ? Ouvrir une console, s'authentifier avec login=toor password=password Exécuter ifconfig eth0 pour répondre

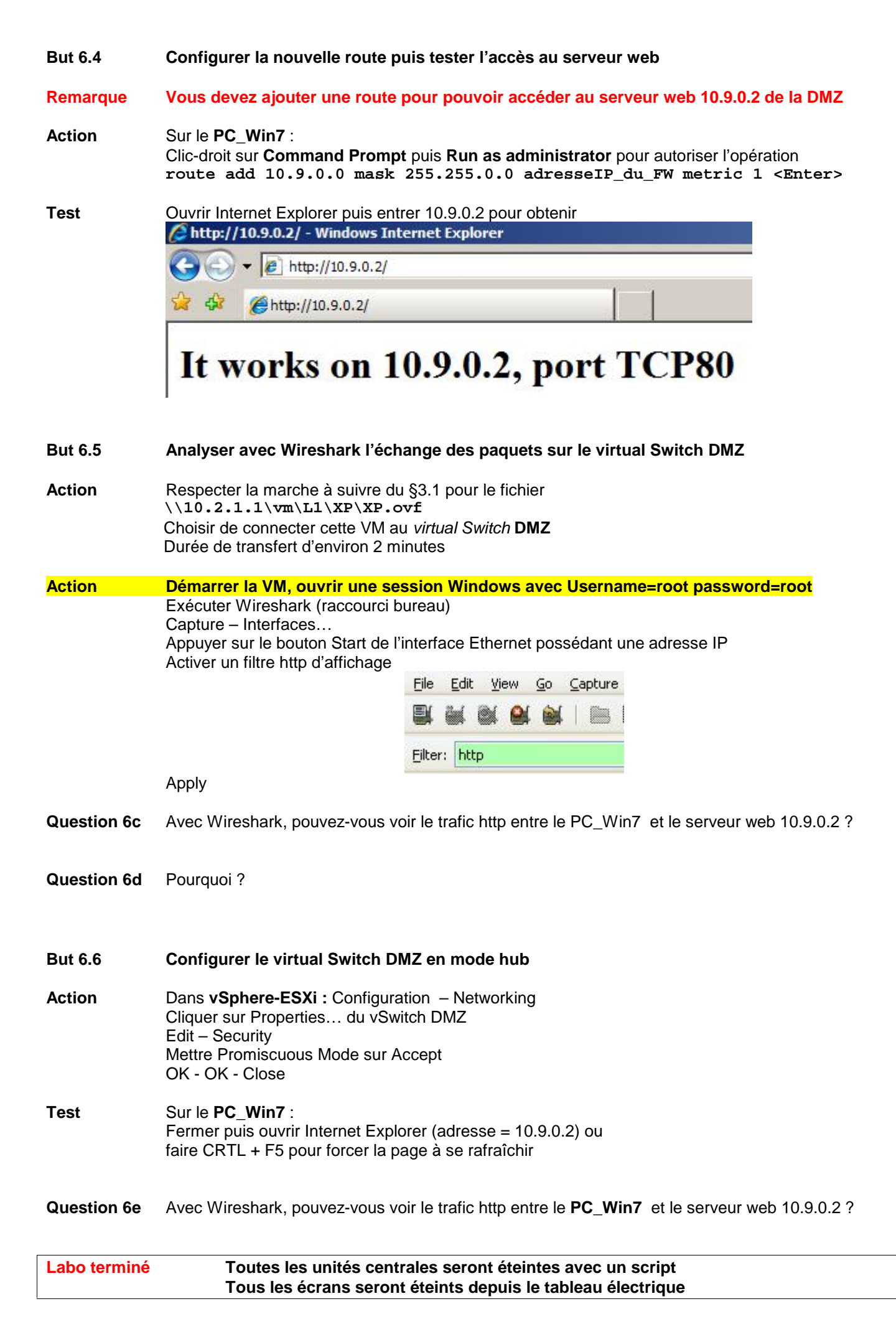

| 7           | Failover & Load balancing                                                                                                    | 30 min |
|-------------|----------------------------------------------------------------------------------------------------|--------|
| Objectif    | Configurer et tester les mécanismes Failover et Load balancing intégrés dans les vSwitches                                                                                                    |        |
|             | Utiliser la VM Ubuntu (login=password= <b>eig)</b><br>\\10.2.1.1\vm\L1\ubuntu_server\ubuntu_server.ovf                                                                                                    |        |
| Remarque    | Les étapes étudiées au §6 ne sont pas rappeler.<br>A vous de compléter la marche à suivre ci-dessous<br>Ne pas oublier d'ajouter 1 commutateur Ethernet et de brancher les 3 interfaces                                                                                                    |        |
| But 7.1     | Configurer 2 interfaces physiques sur le vSwitch LAN en mode failover                                                                                                    |        |
| Action      | Dans vSphere-ESXi : Configuration – Networking pour obtenir<br>Virtual Switch: vSwitch1 Remove Properties<br>Virtual Machine Port Group<br>LAN Physical Adapters<br>LAN wmnic1 1000 Full                                                                                                    |        |
| Action      | Onglet Ports   Attention de sélectionner la ligne vSwitch (voir figure ci-dessous)   NE jamais sélectionner la ligne LAN     Ports   Network Adapters     Configuration   Summary   VSwitch   56 Ports   Virtual Machine   Edit onglet NIC Teaming   Donner la configuration suivante :   Load Balancing:   Use explicit failover order   Network Failover Detection:   Link Status only   Notify Switches:   Yes |        |
| Tests       | OK - Close         Activer esxtop avec le paramètre n pour network (voir §4.4)         Identifier les lignes relatives à vmnic1 et vmnic2         vmnic1       - vSwitch1         vmnic2       - vSwitch1         Utiliser la commande ping depuis la VM                                                                                                    |        |
| Question 7a | Quel est le lien principal ?                                                                                                    |        |
| Question 7b | A quel port physique du PC correspond-il ?                                                                                                    |        |
|             | Interrompre le lien principal                                                                                                    |        |
| Question 7c | Quel est le lien utilisé ?                                                                                                    |        |
| Question 7d | Combien avez-vous observé de ping sans réponse ?                                                                                                    |        |

| Action      | Rebrancher la connexion principale.                                                         |                                                                 |                     |
|-------------|---------------------------------------------------------------------------------------------|-----------------------------------------------------------------|---------------------|
| Question 7e | Quel est le lien utilisé ?                                                                  |                                                                 |                     |
| Question 7f | Combien avez-vous observé de ping sans réponse ?                                            |                                                                 |                     |
| Question 7g | Le failover fonctionne-t-il pour des paquets entrant ?<br>Tester avec ping depuis Win_7     |                                                                 |                     |
|             |                                                                                             |                                                                 |                     |
| But 7.2     | Configurer 2 interfaces physiques                                                           | sur le vSwitch LAN en mode load bala                            | ncing               |
| Action      | Dans <b>vSphere-ESXi :</b> Configuration – Networking<br>Donner la configuration suivante : |                                                                 |                     |
|             | Load Balancing:                                                                             | Route based on ip hash                                          |                     |
|             | Network Failover Detection:                                                                 | Link Status only                                                |                     |
|             | Notify Switches:                                                                            | Yes 💌                                                           |                     |
|             | Failback:                                                                                   | Yes 💌                                                           | 1                   |
|             | OK - Close                                                                                  |                                                                 |                     |
| Remarque    | Au lieu de produire un ping par seco<br>un intervalle inférieur à 1 seconde : r             | nde, vous pouvez avoir une charge supério<br>ping –i 0.3 IP_adr | eure en définissant |
| Question 7h | Combien de VM avez-vous besoin pour observer l'effet du load balancing avec esxtop ?        |                                                                 |                     |
| Question 7i | Utiliser esxtop pour déterminer comment les paquets transmis avec 2 VMs actives (ping) ?    |                                                                 |                     |
| Question 7j | Comment les paquets sont-ils transm                                                         | nis dans le mode ci-dessous ? Pourquoi ?                        | )                   |
|             | Load Balancing:                                                                             | Route based on the originating virtual port ID                  |                     |
| 0           |                                                                                             |                                                                 |                     |
| Question 7k | Comment les paquets sont-ils transn                                                         | Revte based on source MAC bash                                  | T                   |
|             | Less belanding.                                                                             |                                                                 | 1                   |

| Labo terminé | Toutes les unités centrales seront éteintes avec un script  |
|--------------|-------------------------------------------------------------|
|              | Tous les écrans seront éteints depuis le tableau électrique |